## How to Create a Boston Network User

Throughout this document, "XXX" refers to the new user's user ID (initials).

- 1. Create user in NetWare Administrator
  - In container Boston, Object | Create, User
    - Login name: Xxx
    - Last name
    - 🖂 Create home directory
    - Path: choose BOS\_USERS
    - $\square$  Define additional properties
  - Identification tab:
    - Given name: user's first name (nickname, i.e. Bill)
    - Full name: user's first and last name
  - Environment tab:
    - Default server: BOS
  - Password Restrictions tab:
    - $\boxtimes$  Require a password
    - Minimum password length: 8
    - $\boxtimes$  Force periodic password changes
    - Days between forced changes: 90
    - 🛛 Require unique passwords
    - $\boxtimes$  Limit grace logins
    - Set both allowed and remaining to 2
    - Change password: I use "haley" plus a number; do all lowercase
  - Print Job Configuration tab: On all jobs you create, □ (i.e. un-x) Form Feed and Print Banner; ⊠ Notify when done. When selecting the queue, choose the one that ends in \_Q.
    - "Regular", LPT1:, select their regular queue
    - "Letterhead", LPT2:, select their letterhead queue
    - "11x17", LPT4:, select the 11x17 queue
    - Select the Regular definition and 🖱 Default.
  - Group Membership tab:
    - Everyone generally gets: Everyone, Mail, NT, NTapps, Staff, Winapps
    - Other groups as needed; if you're not sure what groups to give, look at a similar user
  - Client Configuration tab:
    - Under "NT Configuration Object", choose Standard Configuration for a desktop (or Admin Configuration for a laptop)
  - GroupWise Account tab:
    - Under "Post Office", <sup>⊕</sup> the browsing button for "GroupWise Name" and choose the Boston. Main post office. Note that the rest of the information required for the user fills in automatically.
  - GroupWise Distribution Lists tab:
    - 🖱 the Add button; select groups as needed (most users will require Boston-Based Staff plus a departmental group)
  - OK out

- 2. Set user restrictions in NetWare Administrator
  - <sup>2</sup> the volume BOS\_USERS in the tree
    - 🗇 the user's home directory; Details
  - Facts tab:
    - 🛛 Restrict Size
    - Limit: 10240 KB (this is 10 MB)
  - Trustees of this Directory tab:
    - Select the user in the list of trustees
    - Carl Access Control (so the user is left with RWCEMF)
- 3. Create NT account
  - Run User Manager for Domains
    - User | New User
    - Username: XXX
    - Enter full name
    - Enter same password
    - 🗌 User must change password at next logon
    - 🖂 Password never expires
- 4. Create FaxPress ID
  - Run FaxMain
  - System | Define Users/Mailboxes
  - Select "Guest"; press Ins
    - Mailbox name: XXX
    - Enter full name
    - Enter DTMF address (DID fax extension) if known
    - Incoming fax should be 
      Stored
- 5. Computer
  - If the user will not be getting a new computer, copy h:\userdef\wpwin61\wpcset32.bif to their g:\ as wpcset.bif (name must be changed!)
  - Try logging in as the user to make sure everything has been set up properly
- 6. Record the user in users.xls
- 7. Create a new user package and give to the user